# Atmel

# **USER GUIDE**

# Atmel ATSAMR21ZLL-EK

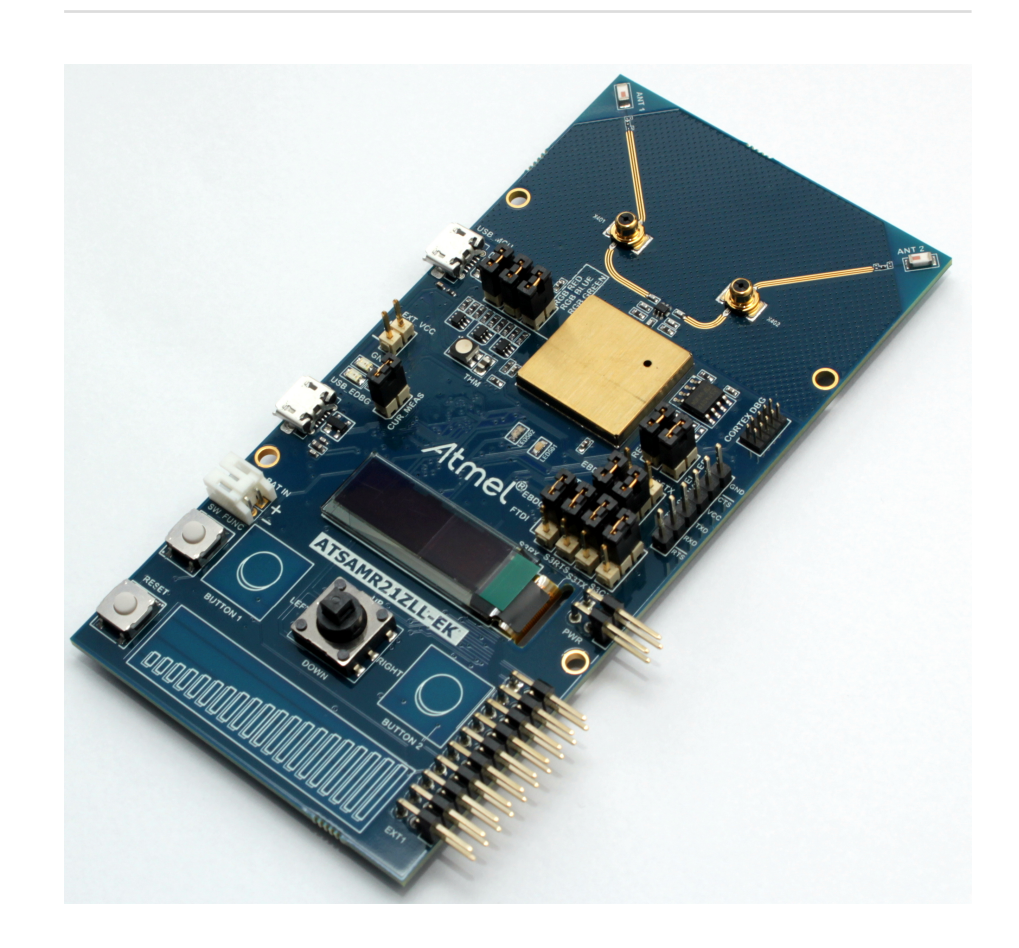

# Preface

The Atmel<sup>®</sup> ATSAMR21ZLL-EK evaluation kit is a hardware platform based on Atmel ATSAMR21G18A microcontroller. The kit is fully integrated with the Atmel Studio development platform, enabling application development with BitCloud<sup>®</sup> ZigBee<sup>®</sup> PRO libraries.

The kit supports on-board embedded debugger, antenna diversity, RGB LED, QMatrix<sup>™</sup> interface, OLED display, joystick, user LEDs, user switches, Atmel Xplained Pro extension header, external USB, and UART interfaces.

# Table of Contents

| Pre | eface                                            |                                                                                                    | 1                                                                                      |  |  |
|-----|--------------------------------------------------|----------------------------------------------------------------------------------------------------|----------------------------------------------------------------------------------------|--|--|
| 1.  | Intro<br>1.1.<br>1.2.                            | duction<br>Features<br>Kit Overview                                                                                                    | 3<br>3<br>4                                                                            |  |  |
| 2.  | Getti<br>2.1.<br>2.2.<br>2.3.                    | ng Started<br>Quick-start<br>Connecting the Kit<br>Design Documentation and Related Links                                                                                                    | 5<br>5<br>5                                                                            |  |  |
| 3.  | Hard                                             | ware User Guide                                                                                                    | 6                                                                                      |  |  |
|     | <ul><li>3.1.</li><li>3.2.</li><li>3.3.</li></ul> | Power Supply         3.1.1.       Measuring SAM R21 Power Consumption         Connectors         3.2.1.       I/O Extension Headers         3.2.2.       Other Headers and Connectors         Peripherals         3.3.1.       Crystal         3.3.2.       RF Interface         3.3.3.       Touch Interface         3.3.4.       RGB LED         3.3.5.       OLED Display         3.3.6.       Joystick         3.3.7.       Serial Flash         3.3.8.       Temperature Sensor         3.3.10.       Serial Communication Interface         3.3.11.       Mechanical Buttons         3.3.12.       User LED         3.3.13.       SAM R21 USB         3.3.15.       MAC ID | 6<br>6<br>7<br>8<br>9<br>9<br>10<br>10<br>11<br>11<br>11<br>12<br>13<br>13<br>13<br>14 |  |  |
| 4.  | Ager<br>4.1.<br>4.2.<br>4.3.<br>4.4.             | United States (FCC)<br>European Union (ETSI)<br>Canada (IC)<br>List of Antennas Tested With This Product                                                                                                    | 15<br>15<br>15<br>16                                                                   |  |  |
| 5.  | Hard<br>5.1.<br>5.2.                             | ware Revision History and Known Issues 1<br>Identifying Product ID and Revision                                                                                                    | 17<br>17<br>17                                                                         |  |  |
| 6.  | Document revision history 18                     |                                                                                                    |                                                                                        |  |  |
| 7.  | Evaluation Board/Kit Important Notice            |                                                                                                    |                                                                                        |  |  |

# 1. Introduction

#### 1.1 Features

- Atmel ATSAMR21G18A ARM<sup>®</sup> Cortex<sup>®</sup>-M0+ based on 32-bit microcontroller with best-in-class 2.4GHz RF transceiver
- Antenna Diversity
  - Two ceramic chip antenna (2540AT18A100)
  - Two MS-147 connector for RF test port
- Touch Interface
  - Two QMatrix<sup>™</sup> button
  - One QMatrix<sup>™</sup> Slider
- RGB LED
- OLED Display
- Joystick
- Serial Flash
- Temperature sensor
- CryptoAuthentication™
- Serial communication header
- Mechanical button
- EDBG USB and SAM R21 USB
- 64bit MACID stored in SAM R21 NVM
- Embedded debugger (EDBG)
  - USB interface
  - Programming and debugging on board SAM R21 through Serial Wire Debug (SWD)
  - Virtual COM-port interface to target via UART
- Digital I/O
  - Two mechanical buttons (user and reset button)
  - Two user LED
  - One extension header
- Four possible power sources
  - External power
  - Embedded debugger USB
  - Target USB
  - Battery Power
- 32kHz crystal

- 16MHz crystal
- USB interface, device

## 1.2 Kit Overview

ATSAMR21ZLL-EK evaluation kit is a hardware platform based on Atmel ATSAMR21G18A microcontroller featuring wireless, QMatrix<sup>™</sup>, RGB LED, external flash, display, etc. With onboard debugger, the kit is fully integrated with the Atmel Studio development platform, enabling application development with BitCloud ZigBee PRO libraries.

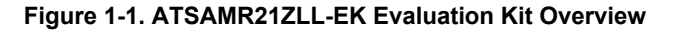

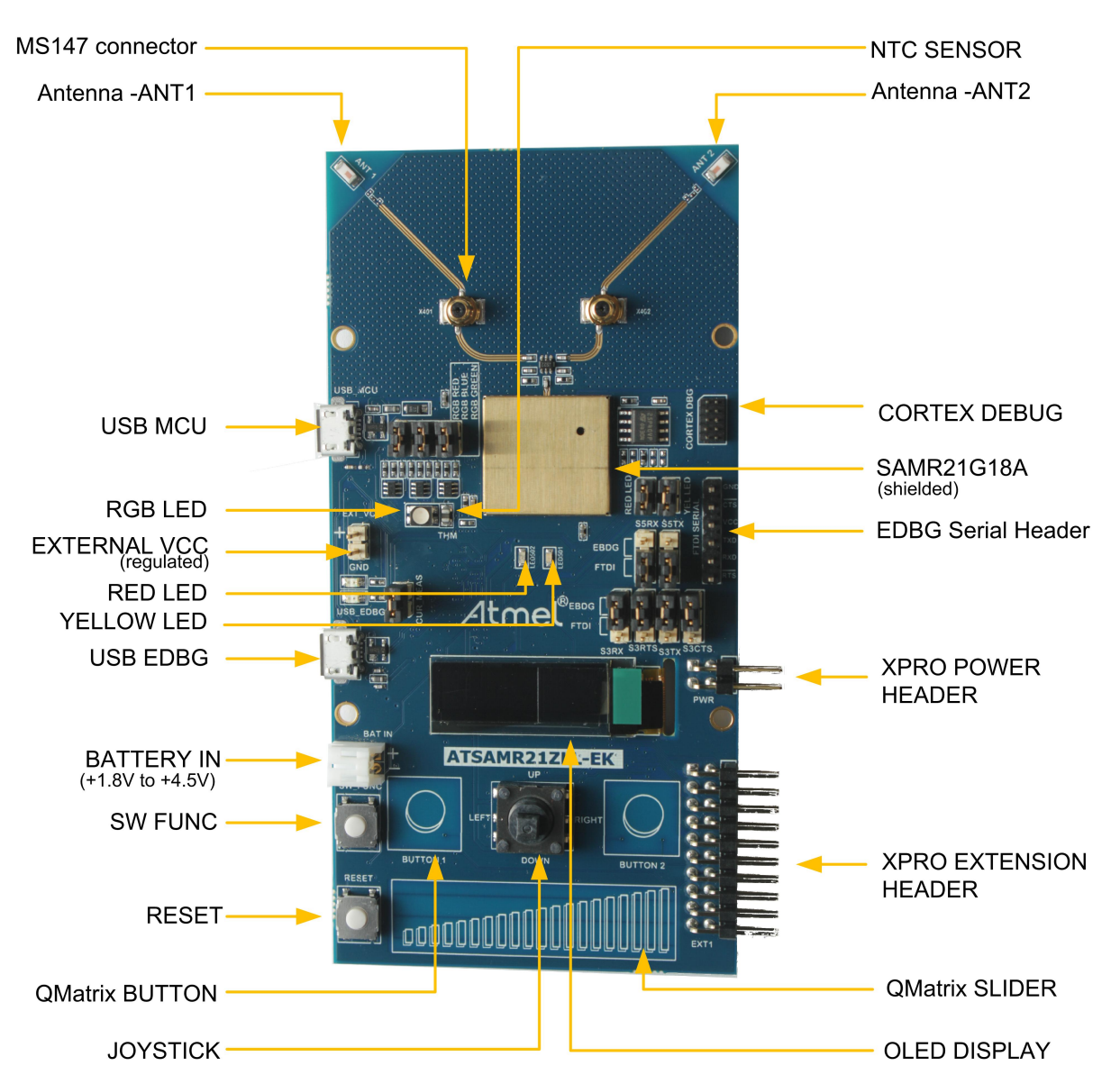

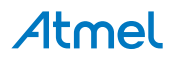

# 2. Getting Started

#### 2.1 Quick-start

Three steps to start exploring the Atmel Xplained Pro Platform

- Download and install Atmel Studio<sup>1</sup>
- Launch Atmel Studio
- Connect a Micro-B cable to the DEBUG USB port

# 2.2 Connecting the Kit

When connecting Atmel ATSAMR21ZLL-EK to your computer for the first time, the operating system will do a driver software installation. The driver file supports both 32-bit and 64-bit versions of Microsoft<sup>®</sup> Windows<sup>®</sup> XP and Windows 7.

Once connected the green power LED will be lit and Atmel Studio will autodetect which Xplained Pro evaluation- and extension kit(s) that's connected. You'll be presented with relevant information like datasheets and kit documentation. You also have the option to launch Atmel Software Framework (ASF) example applications. The target device is programmed and debugged by the on-board Embedded Debugger and no external programmer or debugger tool is needed. Refer to the Atmel Studio user guide<sup>2</sup> for information regarding how to compile and program the kit.

# 2.3 Design Documentation and Related Links

The following list contains links to the most relevant documents and software for ATSAMR21ZLL-EK.

- 1. Xplained Pro products <sup>3</sup> Atmel Xplained Pro is a series of small-sized and easy-to-use evaluation kits for Atmel AVR<sup>®</sup> 8- and 32-bit microcontrollers. It consists of a series of low cost MCU boards for evaluation and demonstration of features and capabilities of different MCU families.
- 2. ATSAMR21ZLL-EK User Guide <sup>4</sup> PDF version of this User Guide.
- 3. ATSAMR21ZLL-EK Design Documentation <sup>5</sup> Package containing schematics, BOM, assembly drawings, 3D plots, layer plots etc.
- 4. EDBG User Guide <sup>6</sup> User guide containing more information about the onboard Embedded Debugger.
- 5. Atmel Studio <sup>7</sup> Free Atmel IDE for development of C/C++ and assembler code for Atmel microcontrollers.
- 6. IAR Embedded Workbench<sup>® 8</sup> for ARM<sup>®</sup>. This is a commercial C/C++ compiler that is available for ARM. There is a 30 day evaluation version as well as a code size limited kick-start version available from their website. The code size limit is 16KB for devices with M0, M0+, and M1 cores and 32kB for devices with other cores.
- 7. Atmel sample store <sup>9</sup> Atmel sample store where you can order samples of devices.

<sup>&</sup>lt;sup>1</sup> http://www.atmel.com/atmelstudio

<sup>&</sup>lt;sup>2</sup> http://www.atmel.com/atmelstudio

<sup>&</sup>lt;sup>3</sup> http://www.atmel.com/XplainedPro

<sup>&</sup>lt;sup>4</sup> http://www.atmel.com/Images/Atmel-42462-ATSAMR21ZLL-EK\_User-Guide.pdf

<sup>&</sup>lt;sup>5</sup> http://www.atmel.com/Images/Atmel-42462-ATSAMR21ZLL-EK\_User-Guide.zip

<sup>&</sup>lt;sup>6</sup> http://www.atmel.com/Images/Atmel-42096-Microcontrollers-Embedded-Debugger\_User-Guide.pdf

<sup>&</sup>lt;sup>7</sup> http://www.atmel.com/atmelstudio

<sup>&</sup>lt;sup>8</sup> http://www.iar.com/en/Products/IAR-Embedded-Workbench/ARM/

<sup>&</sup>lt;sup>9</sup> http://www.atmel.com/system/samplesstore

# 3. Hardware User Guide

# 3.1 **Power Supply**

The ATSAMR21ZLL-EK kit supports powering through EDBG USB, MCU USB, BATTERY header, and External VCC header. The hardware has a safety features that supports connecting USB and BATTERY supply simultaneously.

External regulated DC voltage can be supplied at "external vcc" header (EXT\_VCC silkscreen text) when other supplies are NOT present. EXT\_VCC could be used for testing the low voltage operation of SAM R21. External VCC header should be OPEN in all other powering modes.

XPRO Power header (Silk text PWR) has regulated 3.3V and unregulated 5V supply outputs available at the header pins. When no other supply is connected, it is possible to power the board by a 5V DC supplied at the 5V pin of PWR header. Pin mapping for PWR header is decribed in Table 3-3, "Power Header PWR" on page 7.

| Power input              | Voltage<br>requirements                     | Current requirements          | Connector marking |
|--------------------------|---------------------------------------------|-------------------------------|-------------------|
| Embedded debugger<br>USB | 4.4V to 5.25V<br>(according to<br>USB spec) | 500mA (according to USB spec) | USB EDBG          |
| Target USB               | 4.4V to 5.25V<br>(according to<br>USB spec) | 500mA (according to USB spec) | USB MCU           |
| External battery         | 1.8V to 4.5V                                | Depending on peripheral usage | BAT IN            |
| External supply          | 1.62V to<br>3.63V(device<br>specification)  | Depending on peripheral usage | EXT VCC           |

#### Table 3-1. Power Sources for ATSAMR21ZLL-EK

#### 3.1.1 Measuring SAM R21 Power Consumption

MCU current measurements can be performed by connecting multimeter (current mode) across current measurement jumper J201 ("CUR MEAS" silkscreen text). The SAM R21 power supply is isolated from the rest of the circuitry, but is connected through peripheral interfaces. Current measurement jumper should be closed in other operating modes.

#### 3.2 Connectors

This chapter describes the implementation of the relevant connectors and headers on ATSAMR21ZLL-EK and their connection to the ATSAMR21G18A. The tables of connections in this chapter also describes which signals are shared between the headers and on-board functionality.

#### 3.2.1 I/O Extension Headers

The ATSAMR21ZLL-EK header EXT1 offer access to the I/O of the microcontroller in order to expand the board e.g. by connecting extensions to the board. These headers all comply with the standard extension header specified in ATSAMR21-XPRO user guide<sup>1</sup>. All headers have a pitch of 2.54mm. Normally closed jumper straps are given to the shared functionality of signals on EXT1 header. When Xplained Pro extensions are used with ATSAMR21ZLL-EK these straps can be cut open if required.

| Pin on EXT1 | SAM R21 pin | Function                                         | Shared functionality [strap] |
|-------------|-------------|--------------------------------------------------|------------------------------|
| 1 [ID]      | -           | Communication line to ID chip on extension board |                              |
| 2 [GND]     | -           | GND                                              |                              |
| 3 [ADC(+)]  | PA06        | AIN[6]                                           | Joystick [J217]              |

#### Table 3-2. Extension Header EXT1

<sup>1</sup> http://www.atmel.com/Images/Atmel-42243-SAMR21-Xplained-Pro\_User-Guide.pdf

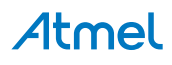

| Pin on EXT1        | SAM R21 pin | Function                            | Shared functionality [strap] |
|--------------------|-------------|-------------------------------------|------------------------------|
| 4 [ADC(-)]         | PA07        | AIN[7]                              | Thermistor [J210]            |
| 5 [GPIO1]          | PA13        | GPIO                                | RF switch [J222]             |
| 6 [GPIO2]          | PA12        | GPIO                                | RF switch [J223]             |
| 7 [PWM(+)]         | PA18        | TCC0 / WO[2]                        | Touch, RGB LED               |
| 8 [PWM(-)]         | PA19        | TCC0 / WO[3]                        | Touch, RED LED               |
| 9 [IRQ/GPIO]       | PA22        | EXTINT[6]                           | OLED display [J211]          |
| 10 [SPI_SS_B/GPIO] | PA23        | GPIO                                | OLED display [J213]          |
| 11 [TWI_SDA]       | PA16        | SERCOM1 PAD[0] I <sup>2</sup> C SDA | Touch, RGB LED               |
| 12 [TWI_SCL]       | PA17        | SERCOM1 PAD[1] I <sup>2</sup> C SCL | Touch, RGB LED               |
| 13 [USART_RX]      | PA04        | SERCOM0 PAD[1] UART RX              | Touch                        |
| 14 [USART_TX]      | PA05        | SERCOM0 PAD[0] UART TX              | Touch                        |
| 15 [SPI_SS_A]      | PB03        | SERCOM5 PAD[1] SPI SS               | Serial, OLED display [J216]  |
| 16 [SPI_MOSI]      | PB22        | SERCOM5 PAD[2] SPI MOSI             | OLED display[J214]           |
| 17 [SPI_MISO]      | PB02        | SERCOM5 PAD[0] SPI MISO             | Yellow LED, OLED [J215]      |
| 18 [SPI_SCK]       | PB23        | SERCOM5 PAD[3] SPI SCK              | CRYPTO [J212]                |
| 19 [GND]           | -           | GND                                 |                              |
| 20 [VCC]           | -           | VCC                                 |                              |

#### Table 3-3. Power Header PWR

| Pin on PWR | Pin Name | Function      | functionality                          |
|------------|----------|---------------|----------------------------------------|
| 1 [NC]     | NC       | No Connection |                                        |
| 2 [GND]    | GND      | Board ground  | Ground                                 |
| 3 [5VDC]   | 5VDC     | 5V DC         | 5V supply OUT/5V external<br>supply IN |
| 4 [3V3DC]  | 3V3DC    | 3.3 DC supply | 3.3V supply OUT                        |

#### 3.2.2 Other Headers and Connectors

Serial header on the board provide access to uart port with hardware flow control signal. Cortex debug header support external programming of the SAM R21.

#### 3.2.2.1 Serial Header

The Serial header is marked with "FTDI Serial" in silkscreen of the kit. UART signals with flow control (RX,TX, RTS, CTS) are provided at this header. Signal to this pin are configurable using jumpers available on the board. SERCOM5 or SERCOM3 signals are connected to the serial header according to the jumper connections explained in "Serial (UART) Interface " on page 12.

#### Table 3-4. Serial Header - SERCOM5

| Pin on header | Pin Name | Pin on SAM R21 | Function                     |
|---------------|----------|----------------|------------------------------|
| 1             | GND      | Ground         | Ground Signal for the header |
| 2             | CTS      | PA24           | SERCOM5_PAD[2]               |
| 3             | VCC      | 3.3V           | 3.3V DC supply               |
| 4             | TXD      | PB03           | SERCOM5_PAD[0]               |
| 5             | RXD      | PB02           | SERCOM5_PAD[1]               |
| 6             | RTS      | PA25           | SERCOM5_PAD[3]               |

#### Table 3-5. Serial Header - SERCOM3

| Pin on header | Pin Name | Pin on SAM R21 | Function                     |
|---------------|----------|----------------|------------------------------|
| 1             | GND      | Ground         | Ground Signal for the header |

# Atmel

| Pin on header | Pin Name | Pin on SAM R21 | Function       |
|---------------|----------|----------------|----------------|
| 2             | CTS      | PA24           | SERCOM3_PAD[2] |
| 3             | VCC      | 3.3V           | 3.3V DC supply |
| 4             | TXD      | PA28           | SERCOM3_PAD[1] |
| 5             | RXD      | PA27           | SERCOM3_PAD[0] |
| 6             | RTS      | PA25           | SERCOM3_PAD[3] |

#### 3.2.2.2 Cortex Debug Connector

The Cortex debug connector is provided to enable external debuggers to be connected to the ATSAMR21G18A. The footprint is made for a 2x5 50mil connector and the pinout is shown in Table 3-6, "Cortex Debug Connector" on page 8. These lines are shared with on board EDBG and both interfaces should not be used for SWD at the same time.

| Pin on connector | Connected  | Function          |
|------------------|------------|-------------------|
| 1                | VCC Target | Voltage reference |
| 2                | PA31_SWDIO | Debug data        |
| 3                | GND        | GND               |
| 4                | PA30_SWCLK | Debug clock       |
| 5                | GND        | GND               |
| 6                | NC         | -                 |
| 7                | NC         | -                 |
| 8                | NC         | -                 |
| 9                | GND        | GND detect        |
| 10               | RESETN     | Target reset      |

#### Table 3-6. Cortex Debug Connector

#### 3.3 Peripherals

#### 3.3.1 Crystal

The ATSAMR21ZLL-EK kit contains one crystal that can be used as clock source for the SAM R21 device. The crystal has a cut-strap next to it that can be used to measure the oscillator safety factor. This is done by cutting the strap and adding a resistor across the strap. More information about oscillator allowance and safety factor can be found in appnote  $AVR4100^2$ .

#### Note

The 16MHz crystal is connected directly to the RF die inside the SAM R21. The clock signal generated by the crystal is routed from the CLKM pin on the RF die to a GCLK I/O pin on the microcontroller. For more information on how the RF die is connected to the microcontroller and how to configure the CLKM pin see the SAM R21 datasheet.

#### Table 3-7. External 32.768kHz Crystal

| Pin on SAM R21 | Function |
|----------------|----------|
| PA00           | XIN32    |
| PA01           | XOUT32   |

#### Table 3-8. External 16MHz Crystal

| Pin on SAM R21 | Function |
|----------------|----------|
| XTAL1          | XIN      |
| XTAL2          | XOUT     |

<sup>2</sup> http://www.atmel.com/images/doc8333.pdf

#### 3.3.2 RF Interface

ATSAMR21G18A is an IEEE<sup>®</sup> 802.15.4 compliant single chip that combines an ARM<sup>®</sup> Cortex<sup>®</sup>-M0+ based 32bit microcontroller and best-in-class 2.4GHz RF transceiver. It offers the industry's highest RF performance for single chip devices, with a link budget of 105dBm while consuming 50% less current than the existing offerings.

SAM R21 has bidirectional 100ohm differential antenna pins, which are fed through a balun (Johanson Technology,  $2450BM15A0015^3$ ) to create a single 50ohm unbalanced output/input. This kit has a passive analog RF switch (Skyworks Solutions Inc., AS222-92LF<sup>4</sup>) connected to the unbalanced output of the balun. The switch is driven by the DIG1 and DIG2 pins of the ATSAMR21G18A which feature Antenna Diversity to enable the device to automatically select the best signal from two antennas (can also be selected manually). The output of the switch is connected to two ceramic chip antennae (Johanson Technology, 2540AT18A100<sup>5</sup>). Antennae are separated by a distance of ~50mm on the PCB and are oriented such that they compliment each other in multipath fading. ATREB231ED radio extender board details the design guidlines for diversity chip antennae design Atmel AVR2043<sup>6</sup>.

MS-147<sup>7</sup> RF connector switch is given in each of the antennae path. This RF switches can be used as RF test ports for conductive RF measurements. And also can be used to create direct communication link between two ATSAMR21ZLL-EK when used with SMA cable and RF attenuator.

#### Table 3-9. RF Connections

| Pin on SAM R21 | RF                                  |
|----------------|-------------------------------------|
| RFP            | RF balanced output (positive)       |
| RFN            | RF balanced output (negative)       |
| PA12 / FECTRL2 | RF switch control signal (negative) |
| PA13 / FECTRL3 | RF switch control signal (positive) |

PA12 and PA13 has FECTRL peripheral pins multiplexed. PA12 and PA13 are connected to V1 and V2 control line of AS222-92LF<sup>8</sup> respectively. Table 3-10, "RF Switch Control" on page 9 explains the antenna selection beased on V1 and V2 input.

#### Table 3-10. RF Switch Control

| V1 (PA12) | V2 (PA13) | Switch connection | Antenna [silk text] |
|-----------|-----------|-------------------|---------------------|
| HIGH      | 0         | J1-J3             | A402 [ANT2]         |
| 0         | HIGH      | J1-J2             | A401 [ANT1]         |

#### 3.3.3 Touch Interface

The ATSAMR21ZLL-EK has two buttons and one slider. Button and slider are interfaced to the PTC module of SAM R21 in Qmatrix configuration. Since the PTC pins are multiplexed with RGB LED and (user) LED\_RED, remove the respective jumpers for using the functionality. More information on Touch Design can be found in appnote QTAN0079<sup>9</sup>.

Table 3-11, "QMatrix Jumper Configuration" on page 9 shows QMatrix jumper configuration.

#### Table 3-11. QMatrix Jumper Configuration

| Jumper [silk text] | Pin on SAM<br>R21 | Function | Position |
|--------------------|-------------------|----------|----------|
| J218 [RGB RED]     | PA16              | X[4]     | Open     |
| J219 [RGB GREEN]   | PA17              | X[5]     | Open     |
| J220 [RGB BLUE]    | PA18              | X[6]     | Open     |
| J221 [RED LED]     | PA19              | X[7]     | Open     |

<sup>3</sup> http://www.johansontechnology.com/datasheets/balun-filter/2450BM15A0015.pdf

<sup>4</sup> http://www.skyworksinc.com/uploads/documents/200252C.pdf

<sup>6</sup> http://www.atmel.com/Images/doc8345.pdf

<sup>&</sup>lt;sup>5</sup> http://www.johansontechnology.com/datasheets/antennas/2450AT18A100.pdf

<sup>&</sup>lt;sup>7</sup> https://www.hirose.co.jp/cataloge\_hp/e35801505.pdf

http://www.skyworksinc.com/uploads/documents/200252C.pdf

<sup>&</sup>lt;sup>9</sup> http://www.atmel.com/images/doc10752.pdf

Table 3-12, "Slider Configuration" on page 10, Table 3-13, "Button1(CS902) Configuration" on page 10, and Table 3-14, "Button2(CS903) Configuration" on page 10 shows how the button and slider channels are connected to the MCU PTC pins.

#### Table 3-12. Slider Configuration

| Sensor Channel | Pin on SAM R21 | Function |
|----------------|----------------|----------|
| Channel1       | PA16           | X[4]     |
| Channel2       | PA17           | X[5]     |
| Channel3       | PA18           | X[6]     |
| Channel4       | PA19           | X[7]     |
| ChannelY       | PA04           | Y[2]     |

#### Table 3-13. Button1(CS902) Configuration

| Sensor Channel | Pin on SAM R21 | Function |
|----------------|----------------|----------|
| ChannelX       | PA19           | X[7]     |
| ChannelY       | PA05           | Y[3]     |

#### Table 3-14. Button2(CS903) Configuration

| Sensor Channel | Pin on SAM R21 | Function |
|----------------|----------------|----------|
| ChannelX       | PA18           | X[6]     |
| ChannelY       | PA05           | Y[3]     |

#### 3.3.4 RGB LED

The ATSAMR21ZLL-EK kit contains three channel RGB LED in PLCC4 package connected to PWM module of SAM R21 device. Individual LEDs are connnected in current sink configuration to the port pins as given in Table 3-15, "RGB LED Configuration" on page 10.

#### Table 3-15. RGB LED Configuration

| LED Pin   | Pin on SAM R21 | Function |
|-----------|----------------|----------|
| RGB RED   | PA16           | TC/TCC   |
| RGB GREEN | PA17           | TC/TCC   |
| RGB BLUE  | PA18           | TC/TCC   |

#### 3.3.5 OLED Display

The ATSAMR21ZLL-EK Kit contains Passive matrix monochrome OLED module UG-2832HSWEG04. OLED module is interfaced to SAM R21 SERCOM SPI as given in Table 3-16, "OLED Display Interface" on page 10 and Table 3-17, "OLED Display Jumper Configuration" on page 10.

#### Table 3-16. OLED Display Interface

| OLED display Pin | Pin on SAM R21 | Function     |
|------------------|----------------|--------------|
| SDIN             | PB02           | SERCOM5 MOSI |
| SCLK             | PB03           | SERCOM5 SCK  |
| D/C#             | PA22           | I/O          |
| RESET            | PA23           | I/O          |
| Chip select      | PB22           | SERCOM5 SS   |

#### Table 3-17. OLED Display Jumper Configuration

| Jumper [Silk<br>text] | Pin on SAM<br>R21 | Function       | Position |
|-----------------------|-------------------|----------------|----------|
| J502 [YEL<br>RED]     | PB02              | SERCOM5 PAD[0] | Open     |

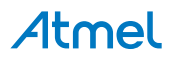

#### 3.3.6 Joystick

The ATSAMR21ZLL-EK kit contains nine positions for the joystick. Joystick is connected to AIN[6] (PA06) channel of ADC of SAM R21. Value of voltage presented to ADC pin changes with joystick position as given in Table 3-18, "Joystick Position and Voltage" on page 11.

#### Table 3-18. Joystick Position and Voltage

| Joystick position | Pin voltage [V] |
|-------------------|-----------------|
| NO KEY PRESS      | 3.3             |
| UP PRESS          | 0.783           |
| LEFT PRESS        | 1.108           |
| DOWN PRESS        | 1.980           |
| RIGHT PRESS       | 1.815           |
| CENTER PRESS      | 0.254           |
| UP+LEFT PRESS     | 0.533           |
| LEFT+DOWN PRESS   | 0.905           |
| DOWN+RIGHT PRESS  | 1.328           |
| RIGHT+UP PRESS    | 0.656           |

#### 3.3.7 Serial Flash

The ATSAMR21ZLL-EK kit contains 4Mb serial flash memory, M25P40. Flash is connected to the SERCOM SPI of SAM R21 device as given in Table 3-19, "Serial Flash Configuration" on page 11.

#### Table 3-19. Serial Flash Configuration

| M25P40 Pin        | Pin on SAM R21 | Function         |
|-------------------|----------------|------------------|
| clock(C)          | PA09           | SERCOM2 SPI SCK  |
| data input(DQ0)   | PA08           | SERCOM2 SPI MOSI |
| data output(DQ1)  | PA15           | SERCOM2 SPI MISO |
| chip select(S#)   | 3.3V DC supply | Pullup           |
| write protect(W#) | 3.3V DC supply | Pullup           |
| HOLD              | 3.3V DC supply | Pullup           |

#### 3.3.8 Temperature Sensor

The ATSAMR21ZLL-EK kit contains NTC thermistor B57421V2103H62. Thermistor is connected to PA07 of SAM R21, which is AIN [7] of ADC peripheral.

#### 3.3.9 Crypto Authentication

The ATSAMR21ZLL-EK kit contains ATECC108A CryptoAuthentication<sup>™</sup> device from Atmel. ATSAMR21ZLL-EK use 3-lead variant of the device with single wire interface (SDA). Serial data (SDA) pin is connected to PB23 of SAM R21. Port pin PB23 is multiplexed with user switch "SW FUNC" (silk text) and crypto device. Switch-"SW FUNC" should not be used while crypto device is being used.

#### 3.3.10 Serial Communication Interface

The ATSAMR21ZLL-EK kit has three serial interfaces, SAM R21 USB, EDBG USB, and 6pin header for FTDI serial cable.

#### 3.3.10.1 SAM R21 USB Interface

USB peripheral of SAM R21 is available on the "USB MCU" (silk text) header.

#### 3.3.10.2 EDBG CDC Interface

UART peripheral of SAM R21 is interfaced to UART of EDBG and supports CDC interface through "USB EDBG" (silk text) header. SERCOM3 UART and SERCOM5 UART of SAM R21 is available for the EDBG CDC interface using jumper configurations given in Table 3-20, "SERCOM3 -

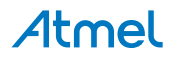

EDBG\_CDC Jumper Configuration" on page 12 and Table 3-21, "SERCOM5 - EDBG\_CDC Jumper Configuration" on page 12.

| Jumper [Silk<br>text] | Jumper pin<br>Short [Silk<br>text] | EDBG signal  | Pin on SAM R21[function] |
|-----------------------|------------------------------------|--------------|--------------------------|
| J203 [S3 RX]          | 1-2 [EDBG]                         | EDBG CDC TX  | PA28 [SERCOM3 RX]        |
| J204 [S3 TX]          | 1-2 [EDBG]                         | EDBG CDC RX  | PA27 [SERCOM3 TX]        |
| J201 [S3 CTS]         | 1-2 [EDBG]                         | EDBG CDC RTS | PA25 [SERCOM3 CTS]       |
| J202 [S3 RTS]         | 1-2 [EDBG]                         | EDBG CDC CTS | PA24 [SERCOM3 RTS]       |

#### Table 3-20. SERCOM3 - EDBG\_CDC Jumper Configuration

#### Table 3-21. SERCOM5 - EDBG\_CDC Jumper Configuration

| Jumper [Silk<br>text] | Jumper pin<br>short [Silk<br>text] | EDBG signal  | Pin on SAM R21[function] |
|-----------------------|------------------------------------|--------------|--------------------------|
| J207 [S5 RX]          | 1-2 [EDBG]                         | EDBG CDC TX  | PB03 [SERCOM5 RX]        |
| J206 [S5 TX]          | 1-2 [EDBG]                         | EDBG CDC RX  | PB02 [SERCOM5 TX]        |
| J201 [S3 CTS]         | 1-2 [EDBG]                         | EDBG CDC RTS | PA25 [SERCOM5 CTS]       |
| J202 [S5 RTS]         | 1-2 [EDBG]                         | EDBG CDC CTS | PA24 [SERCOM5 RTS]       |

#### 3.3.10.3 Serial (UART) Interface

UART peripheral of SAM R21 is interfaced to 6-pin header compatible to FTDI Serial cable. SERCOM3 or SERCOM5 can be interfaced to the header using jumper configuration as described in Table 3-22, "SERCOM3 - FTDI\_Serial Jumper Configuration" on page 12 and Table 3-23, "SERCOM5 - FTDI\_Serial Jumper Configuration" on page 12 and Table 3-23, "SERCOM5 - FTDI\_Serial Jumper Configuration" on page 12.

Serial header pin names are detailed in "Serial Header" on page 7.

#### Table 3-22. SERCOM3 - FTDI\_Serial Jumper Configuration

| Jumper [Silk<br>text] | Jumper Short<br>[Silk text] | Header [pin]signal | Pin on SAM R21[function] |
|-----------------------|-----------------------------|--------------------|--------------------------|
| J203 [S3 RX]          | 2-3 [FTDI]                  | [4]TX              | PA28 [SERCOM3 RX]        |
| J204 [S3 TX]          | 2-3 [FTDI]                  | [5]RX              | PA27 [SERCOM3 TX]        |
| J201 [S3 CTS]         | 2-3 [FTDI]                  | [6]RTS             | PA25 [SERCOM3 CTS]       |
| J202 [S3 RTS]         | 2-3 [FTDI]                  | [2]CTS             | PA24 [SERCOM3 RTS]       |

#### Table 3-23. SERCOM5 - FTDI\_Serial Jumper Configuration

| Jumper [Silk<br>text] | Jumper Short<br>[Silk text] | Header [pin]signal | Pin on SAM R21[function] |
|-----------------------|-----------------------------|--------------------|--------------------------|
| J207 [S5 RX]          | 2-3 [FTDI]                  | [4]TX              | PB03 [SERCOM5 RX]        |
| J206 [S5 TX]          | 2-3 [FTDI]                  | [5]RX              | PB02 [SERCOM5 TX]        |
| J201 [S3 CTS]         | 2-3 [FTDI]                  | [6]RTS             | PA25 [SERCOM5 CTS]       |
| J202 [S5 RTS]         | 2-3 [FTDI]                  | [2]CTS             | PA24 [SERCOM5 RTS]       |

#### 3.3.11 Mechanical Buttons

ATSAMR21ZLL-EK contains two mechanical buttons with hardware debouncing. RESET button is connected to the SAM R21 reset line and the other is a generic user configurable button. Button input to the MCU is high in open condition. When a button is pressed it will drive the I/O line to ground.

#### Table 3-24. Mechanical Buttons

| Pin on SAM<br>R21 | Silk text | Open  | Press  |
|-------------------|-----------|-------|--------|
| RESETN            | RESET     | 3V3DC | ground |

| Pin on SAM<br>R21 | Silk text | Open  | Press  |
|-------------------|-----------|-------|--------|
| PB23              | SW FUNC   | 3V3DC | ground |

#### 3.3.12 User LED

Two user LEDs are available on the ATSAMR21ZLL-EK board that can be turned on and off. The LEDs can be activated by driving the connected I/O line high.

Yellow LED is multiplexed with OLED display MOSI and should not be used simultaneously. Yellow LED is multiplexed with OLED display MOSI and should not be used simultaneously. Close the jumper J502 ("YEL LED" silk text) for enabling the LED connection.

RED LED is multiplexed with Touch interface and should not be used simultaneously. Close the jumper J221 ("RED LED" silk text) for enabling the LED connection.

#### Table 3-25. LED Connections

| Pin on SAM R21 | LED[silk text]  |
|----------------|-----------------|
| PB02           | Yellow [LED501] |
| PA19           | Red [LED502]    |

#### 3.3.13 SAM R21 USB

The ATSAMR21ZLL-EK has a Micro-USB receptacle connected to USB peripheral of ATSAMR21G18A.

#### Table 3-26. USB Connections

| Pin on SAM R21 | USB    |
|----------------|--------|
| PA24           | USB D- |
| PA25           | USB D+ |

#### 3.3.14 Embedded Debugger Implementation

ATSAMR21ZLL-EK contains an Embedded Debugger (EDBG) that can be used to program and debug the ATSAMR21G18A using Serial Wire Debug (SWD). Atmel Studio can be used as a front end for the Embedded Debugger. The Embedded Debugger also include a Virtual Serial port interface.

The EDBG controls two LEDs on ATSAMR21ZLL-EK; a power LED (Green LED) and a status LED (Yellow LED. The LEDs are placed close to the EDBG USB header (USB\_EDBG silk text) on the PCB.

#### Table 3-27. EDBG LED Control

| Operation Mode                        | Power LED                                                          | Status LED                                                                |
|---------------------------------------|--------------------------------------------------------------------|---------------------------------------------------------------------------|
| Normal operation                      | Power LED is lit when power is applied to the board.               | Activity indicator, LED flashes every time something happens on the EDBG. |
| Bootloader mode (idle)                | The power LED and the st                                           | atus LED blinks simultaneously.                                           |
| Bootloader mode<br>(firmware upgrade) | The power LED and the status LED blinks in an alternating pattern. |                                                                           |

#### 3.3.14.1 Serial Wire Debug

The Serial Wire Debug (SWD) use two pins to communicate with the target.

#### Table 3-28. SWD Connections

| Pin on SAM R21 | Function  |
|----------------|-----------|
| PA30           | SWD clock |
| PA31           | SWD data  |

#### 3.3.14.2 Virtual COM Port

The Virtual Serial Port is interfaced to a UART port on the ATSAMR21G18A and provides an easy way to communicate with the target application through simple terminal software. It offers variable baud rate, parity, and stop bit settings. EDBG Virtual Serial port supports hardware flow control using RTS and CTS, refer to

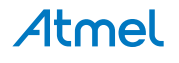

"EDBG CDC Interface" on page 11 for jumper configuration. Note that the settings on the target device UART must match the settings given in the terminal software.

#### 3.3.15 MAC ID

ATSAMR21ZLL-EK has 64-bit unique MAC ID stored at memory 0x00804008 of ATSAMR21G18A NVM user row in little endian format.

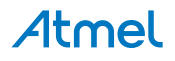

# 4. Agency Certification

# 4.1 United States (FCC)

This equipment complies with Part 15 of the FCC rules and regulations. To fulfill FCC Certification requirements, an OEM manufacturer must comply with the following regulations:

1. This equipment (ATSAMR21ZLL-EK) is for use for evaluation purposes only and must not be incorporated into any other device or system.

Important This equipment complies with Part 15 of the FCC Rules. Operation is subject to the following two conditions: (1) this device may not cause harmful interference, and (2) this device must accept any interference received, including interference that may cause undesired operation (FCC 15.19).

The internal / external antenna(s) used for this mobile transmitter must provide a separation distance of at least 20cm from all persons and must not be colocated or operating in conjunction with any other antenna or transmitter.

Installers must be provided with antenna installation instructions and transmitter operating conditions for satisfying RF exposure compliance. This device is approved as a mobile device with respect to RF exposure compliance, and may only be marketed to OEM installers. Use in portable exposure conditions (FCC 2.1093) requires separate equipment authorization.

- Important Modifications not expressly approved by this company could void the user's authority to operate this equipment (FCC section 15.21).
- Important This equipment has been tested and found to comply with the limits for a Class A digital device, pursuant to Part 15 of the FCC Rules. These limits are designed to provide reasonable protection against harmful interference when the equipment is operated in a commercial environment. This equipment generates, uses, and can radiate radio frequency energy and, if not installed and used in accordance with the instruction manual, may cause harmful interference to radio communications. Operation of this equipment in a residential area is likely to cause harmful interference in which case the user will be required to correct the interference at his own expense (FCC section 15.105).

# 4.2 European Union (ETSI)

The ATSAMR21ZLL-EK Evaluation kits has been certified for use in European Union countries. A Declaration of Conformity must be issued for each of these standards and kept on file as described in Annex II of the R&TTE Directive.

Furthermore, the manufacturer must maintain a copy of the modules' documentation and ensure the final product does not exceed the specified power ratings, antenna specifications, and/or installation requirements as specified in the user manual. If any of these specifications are exceeded in the final product, a submission must be made to a notified body for compliance testing to all required standards.

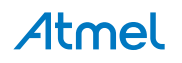

#### Important

The 'CE' marking must be affixed to a visible location on the OEM product. The CE mark shall consist of the initials "CE" taking the following form:

- The CE marking must have a height of at least 5mm except where this is not possible on account of the nature of the apparatus.
- The CE marking must be affixed visibly, legibly, and indelibly.

More detailed information about CE marking requirements you can find at "DIRECTIVE 1999/5/ EC OF THE EUROPEAN PARLIAMENT AND OF THE COUNCIL" on 9 March 1999 at section 12.

## 4.3 Canada (IC)

This device complies with Industry Canada licence-exempt RSS standard(s). Operation is subject to the following two conditions: (1) this device may not cause interference, and (2) this device must accept any interference, including interference that may cause undesired operation of the device.

Le présent appareil est conforme aux CNR d'Industrie Canada applicables aux appareils radio exempts de licence. L'exploitation est autorisée aux deux conditions suivantes: (1) l'appareil ne doit pas produire de brouillage, et (2) l'utilisateur de l'appareil doit accepter tout brouillage radioélectrique subi, même si le brouillage est susceptible d'en compromettre le fonctionnement.

This equipment complies with radio frequency exposure limits set forth by Industry Canada for an uncontrolled environment. This equipment should be installed and operated with minimum distance 20cm between the device and the user or bystanders.

Cet équipement est conforme aux limites d'exposition aux radiofréquences définies par Industrie Canada pour un environnement non contrôlé. Cet équipement doit être installé et utilisé avec un minimum de 20cm de distance entre le dispositif et l'utilisateur ou des tiers

Important Any changes or modifications not expressly approved by the party responsible for compliance could void the user's authority to operate the equipment.

# 4.4 List of Antennas Tested With This Product

#### Table 4-1. List of Tested Antennas

| Antenna Number | Make                   | Model/Part # | Antenna Gain<br>(dBi) | Type of Antenna |
|----------------|------------------------|--------------|-----------------------|-----------------|
| Antenna 1      | Johanson<br>Technology | 2450AT18A100 | 0.5dBi                | Ceramic Antenna |

# Important If professional users including, but not limited to Research and Development engineers wants to configure the power settings higher than those specified in page 7 of the FCC test report number 19660076 001, they are advised to use the antenna / device only in a shielded room.

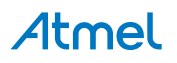

# 5. Hardware Revision History and Known Issues

# 5.1 Identifying Product ID and Revision

The revision and product identifier of Xplained Pro boards can be found in two ways, through Atmel Studio or by looking at the sticker on the bottom side of the PCB.

By connecting a Xplained Pro MCU board to a computer with Atmel Studio running, an information window will pop up. The first six digits of the serial number, which is listed under kit details, contain the product identifier and revision. Information about connected Xplained Pro extension boards will also appear in the Atmel Kits window.

The same information can be found on the sticker on the bottom side of the PCB. The sticker on ATSAMR21ZLL-EK shows the identifier and revision plain text as *A09-nnn*\*rr* where *nnnn* is the identifier and *rr* is the revision. A uniqly assigned MAC64 address in hex, FCC ID and IC id are also printed on the sticker. A serial number string is embedded in the matrix-barcode.

The serial number string has the following format:

```
"nnnnrrsssssssss"
n = product identifier
r = revision
s = serial number
```

The kit identifier for ATSAMR21ZLL-EK is 2412.

### 5.2 Revision 3

Revision 3 of ATSAMR21ZLL-EK (finding the revision number in expalined above) is the initial released version, there are no known issues.

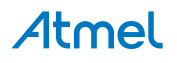

# 6. Document revision history

| Document revision | Date    | Comment                   |
|-------------------|---------|---------------------------|
| 42462A            | 06/2015 | Initial document release. |

# 7. Evaluation Board/Kit Important Notice

This evaluation board/kit is intended for use for **FURTHER ENGINEERING, DEVELOPMENT, DEMONSTRATION, OR EVALUATION PURPOSES ONLY.** It is not a finished product and may not (yet) comply with some or any technical or legal requirements that are applicable to finished products, including, without limitation, directives regarding electromagnetic compatibility, recycling (WEEE), FCC, CE or UL (except as may be otherwise noted on the board/kit). Atmel supplied this board/kit "AS IS," without any warranties, with all faults, at the buyer's and further users' sole risk. The user assumes all responsibility and liability for proper and safe handling of the goods. Further, the user indemnifies Atmel from all claims arising from the handling or use of the goods. Due to the open construction of the product, it is the user's responsibility to take any and all appropriate precautions with regard to electrostatic discharge and any other technical or legal concerns.

EXCEPT TO THE EXTENT OF THE INDEMNITY SET FORTH ABOVE, NEITHER USER NOR ATMEL SHALL BE LIABLE TO EACH OTHER FOR ANY INDIRECT, SPECIAL, INCIDENTAL, OR CONSEQUENTIAL DAMAGES.

No license is granted under any patent right or other intellectual property right of Atmel covering or relating to any machine, process, or combination in which such Atmel products or services might be or are used.

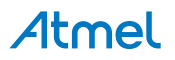

# Atmel

Enabling Unlimited Possibilities®

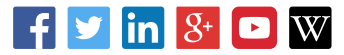

**Atmel Corporation** 

1600 Technology Drive, San Jose, CA 95110 USA

T: (+1)(408) 441.0311

F: (+1)(408) 436.4200 | www.atmel.com

© 2015 Atmel Corporation. / Rev.: 42462A-MCU-06/2015

Atmel<sup>®</sup>, Atmel logo and combinations thereof, Enabling Unlimited Possibilities<sup>®</sup>, AVR<sup>®</sup>, BitCloud<sup>®</sup>, QMatrix<sup>®</sup>, and others are registered trademarks or trademarks of Atmel Corporation in U.S. and other countries. Windows<sup>®</sup> is a registered trademark of Microsoft Corporation in U.S. and or other countries. ARM<sup>®</sup> and Cortex<sup>®</sup> are registered trademarks of ARM Ltd. Other terms and product names may be trademarks of others.

DISCLAIMER: The information in this document is provided in connection with Atmel products. No license, express or implied, by estoppel or otherwise, to any intellectual property right is granted by this document or in connection with the sale of Atmel products. EXCEPT AS SET FORTH IN THE ATMEL TERMS AND CONDITIONS OF SALES LOCATED ON THE ATMEL WEBSITE, ATMEL ASSUMES NO LIABILITY WHATSOEVER AND DISCLAIMS ANY EXPRESS, IMPLIED OR STATUTORY WARRANTY RELATING TO ITS PRODUCTS INCLUDING, BUT NOT LIMITED TO, THE IMPLIED WARRANTY OF MERCHANTABILITY, FITNESS FOR A PARTICULAR PURPOSE, OR NON-INFRINGEMENT. IN NO EVENT SHALL ATMEL BE LIABLE FOR ANY DIRECT, INDIRECT, CONSEQUENTIAL, PUNITIVE, SPECIAL OR INCIDENTAL DAMAGES (INCLUDING, WITHOUT LIMITATION, DAMAGES FOR LOSS AND PROFITS, BUSINESS INTERRUPTION, OR LOSS OF INFORMATION) ARISING OUT OF THE USE OR INABILITY TO USE THIS DOCUMENT, EVEN IF ATMEL HAS BEEN ADVISED OF THE POSSIBILITY OF SUCH DAMAGES. Atmel makes no representations or warranties with respect to the accuracy or completeness of the contents of this document and reserves the right to make changes to specifications and products are not suitable for, and shall not be used in, automotive applications. Atmel products are not intended, authorized, or warranted for use as components in applications intended to support or sustain life.

SAFETY-CRITICAL, MILITARY, AND AUTOMOTIVE APPLICATIONS DISCLAIMER: Atmel products are not designed for and will not be used in connection with any applications where the failure of such products would reasonably be expected to result in significant personal injury or death ("Safety-Critical Applications") without an Atmel officer's specific written consent. Safety-Critical Applications include, without limitation, life support devices and systems, equipment or systems for the operation of nuclear facilities and weapons systems. Atmel products are not designed nor intended for use in military or aerospace applications or environments unless specifically designated by Atmel as military- grade. Atmel products are not designed nor intended for use in automotive applications unless specifically designated by Atmel as automotive.

# **Mouser Electronics**

Authorized Distributor

Click to View Pricing, Inventory, Delivery & Lifecycle Information:

Microchip: ATSAMR21ZLL-EK